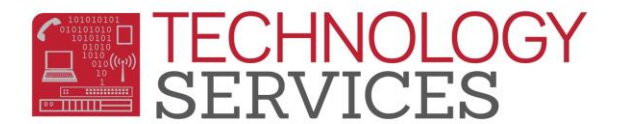

## Inactivating a Student (Secondary) – Aeries Web

## \*\*Students should be Inactivated as of the last day of <u>physical</u> attendance

- 1. From the student's **Demographics** page click on the **Change** button at the bottom of the form
- 2. In the **Status** field, select **I Inactive**
- 3. In the **Inactivation Options** box, check Drop Lockers, Drop Course Requests, <u>and</u> Drop Class Schedule
- 4. Enter the last day of physical attendance in the Leave Date field. Click OK.
- 5. Click on **Update** at the bottom of the form
- 6. Click on **Update Attendance** at the bottom of the form
- 7. In the Attendance Leave Form, enter the appropriate exit code in the Reason field
  - A. If using exit Reason 165 Transfer due to Court Order or Severe Discipline, the Nxt Schl field <u>MUST</u> be populated with the next CA Public School the student will be attending (this includes RUSD schools).
  - B. **DO NOT** select a District name in the **NxtSchl** field. If you need a school added to the list, open a TS work order providing the school name and address to be added.
- 8. Leave the Update Student Leave Date option checked
- 9. Click **OK**.
- 10. Populate the **Enrollment Tracking** form to update the student's transfer school or other information regarding the students' status

## Areas to review in Aeries to ensure processes were completed correctly

- Check the **Student Demographics** page, there should be a **Leave Date** in the **Leave Date** field
- From the Navigation Tree, click on Attendance Enrollment
  - You should see an Enter line and a Leave line of enrollment for the student, unless the student left on the same day as he/she entered, they will only have one line of enrollment with a 'B' (Both) in the Ent/Lv field
- Click on Enrollment History
  - You should see a line of enrollment for your school with Enter/Leave Dates and an Exit Reason